## **Changing Passwords**

## Created on 10/25/2012 2:15:00 PM

Table of Contents

Changing Passwords ......1

## **Changing Passwords**

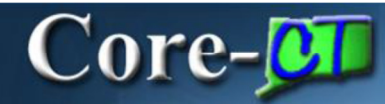

Logon access to Core-CT eProfile is not integrated to employee primary IT access information. The password for Core-CT eProfile can only be used to access Core-CT. Core-CT requires that all users follow the OSC Password Policies and Controls primary guidelines listed below. A full list can be found here. (http://www.core-ct.state.ct.us/support/password.htm)

- All passwords expire in ninety (90) days.
- · Users will be warned for fifteen (15) days prior to the password expiration.
- Five (5) logon attempts are allowed before the account is locked out.
- The password cannot match the User ID.
- The password must be at least eight (8) characters in length, three (3) of which must be digits.
- Six (6) passwords are retained in the system; the last 6 passwords cannot be re-used.
- Both alphabetic and numerical characters are allowed.
- Passwords should be obscure rather than obvious; passwords should not match your User ID.

## Procedure

My HR > My System Profile > Change My Password

My HR > My System Profile > My System Profile

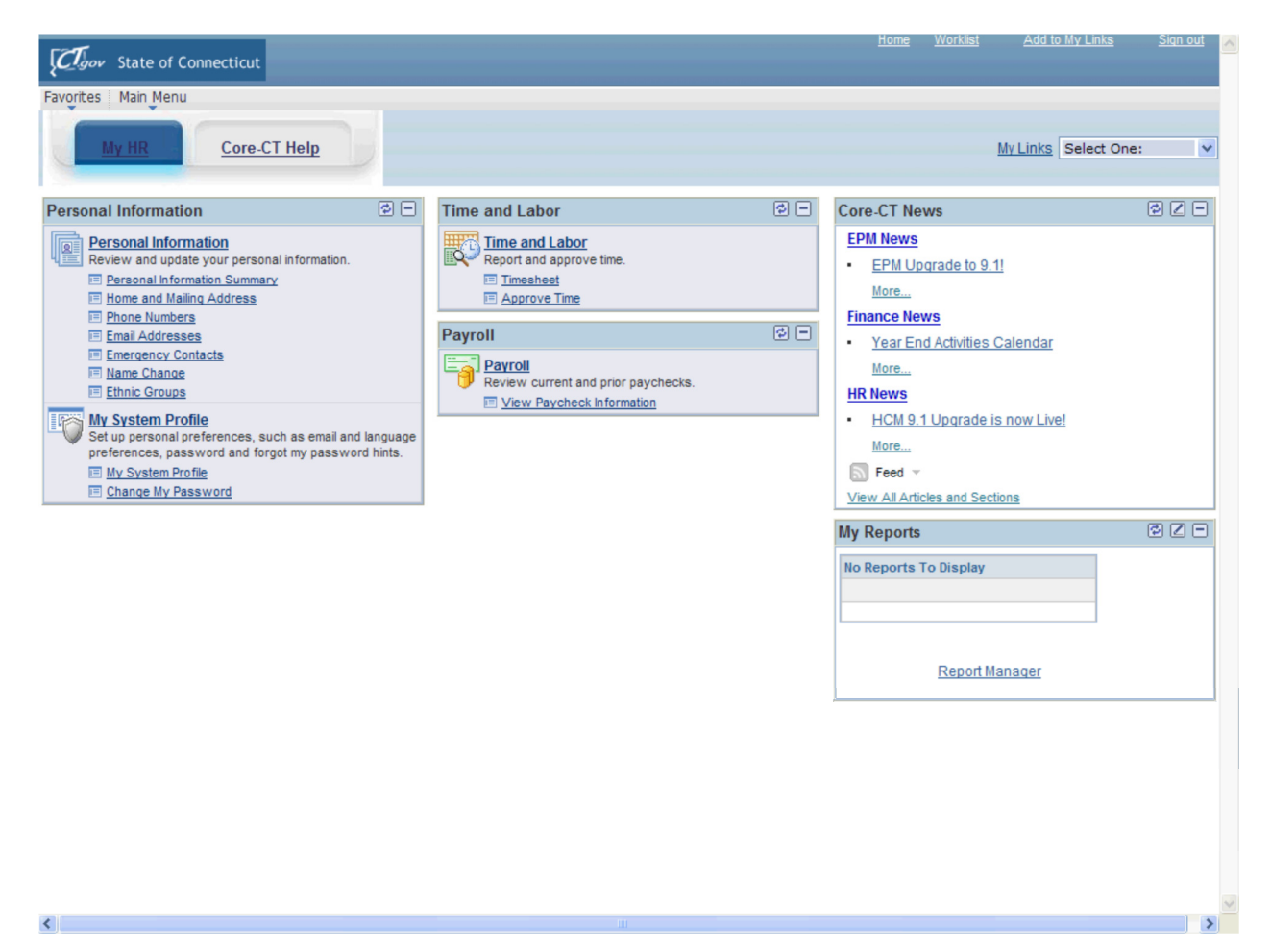

| Step | Action                                                           |
|------|------------------------------------------------------------------|
| 1.   | Click the Change My Password link.                               |
|      | E Change My Password                                             |
| 2.   | Enter 12345678 into the Current Password field.                  |
| 3.   | Enter <b>Password123</b> into the <b>New Password</b> field.     |
| 4.   | Enter <b>Password123</b> into the <b>Confirm Password</b> field. |
| 5.   | Click the Change Password button.                                |
|      | Change Password                                                  |
| 6.   | Click the <b>OK</b> button.                                      |
|      | OK                                                               |
| 7.   | End of Procedure.                                                |